## **Official Receipt of Payment**

In order to print a copy of your official receipt, please ensure that you have Acrobat Reader installed and are connected to a local or network printer.

| Official Receipt                     |                              |                       |
|--------------------------------------|------------------------------|-----------------------|
| Select Term:                         | Fall 2012                    | Submit 2              |
| * Requires Adobe PDF reader and open | Fall 2012<br>Summer III 2012 | n off popup blockers. |
|                                      | Spring 2012<br>Fall 2011     |                       |
| ]                                    | Spring 2011<br>Fall 2010     |                       |

- 1. Choose the desired semester of enrollment
- 2. Click "Submit"

A new window will pop up with the requested document. Choose your browser's option to print and close the window to return to CASHtrack.